#### Задания для самостоятельной работы по дисциплине

«Информационные технологии в профессиональной деятельности»

# Специальность 23.02.04 Техническая эксплуатация подъемно- транспортных, строительных, дорожных машин и оборудования (по отраслям)

Преподаватель: Тимофеева С.Н. Контактные данные преподавателя: e-mail: timsnikol@mail.ru

Группа ЭМ-31 Дата 19.05.2020

Задание 7. Тема: Оптимизационное моделирование в экономике Цели: изучение технологии поиска решения для задач оптимизации.

Порядок выполнения:

- 1. Изучить технологию решения задачи оптимизации. Часть 1- Часть 2, Перейдя по ссылке http://www.youtube.com/watch?v=lE8u2XJ0LGs
- Выполнить решение задач оптимизации Распределение премии в «MS Excel». Мебельное производство (максимизация прибыли).
- 3. По почте e-mail: timsnikol@mail.ru отправить прикрепленный файл в «MS Excel» с решением задачи и технологию решения задачи оптимизации в тетради.

Оценивание:

Решение задач 1-2 на «четыре» Решение задач 1-3 на «пять»

## Практическое занятие №10 Решение задач оптимизации.

Цели: изучение технологии поиска решения для задач оптимизации

### Ход работы

## Задание 1. Изучение технологии работы Поиск решения.

Excel. Задача оптимизации. Часть 1 - установить соответствующую надстройку Поиск решения

Excel. Задача оптимизации. Часть 2 – решение задачи

| 2                                                                                |                                                                 |                                                                      | ALC: NOT THE OWNER.                                         |                                                      | optimum                                     | Microsoft Excel      | and the other             |                                    | _          | -                                                               | -                                          |                                         | - 6                              |
|----------------------------------------------------------------------------------|-----------------------------------------------------------------|----------------------------------------------------------------------|-------------------------------------------------------------|------------------------------------------------------|---------------------------------------------|----------------------|---------------------------|------------------------------------|------------|-----------------------------------------------------------------|--------------------------------------------|-----------------------------------------|----------------------------------|
| -                                                                                | л Главная                                                       | Бставка Раз                                                          | метка страницы                                              | Форкулы Данн                                         | не Рецензиров                               | ание Бид             |                           |                                    |            |                                                                 |                                            | a                                       | 0 - 4                            |
| Bera                                                                             | жыль ж                                                          | с)+<br>- Ш - Р. %<br>Шрифт                                           | $A^* A^* =$                                                 | = = ≫··    <br>≅ ≅ (# (#  <br>Dupaarotaarot          | P Official<br>図・切・% 0<br>ら Necto            | •<br>• • • • •       | Головное<br>натирование - | Сорматиров<br>как таблица<br>Стили | The Crante | S <sup>an</sup> Detail<br>S <sup>an</sup> Yaan<br>Ebera<br>Roed | анты т — — — — — — — — — — — — — — — — — — | сортира<br>Сортира<br>и фили<br>Редакти | ока Найта<br>р видели<br>рование |
| -                                                                                | CYMM                                                            | • (* X • .                                                           | f* =D13*\$D\$20+E                                           | 13*\$E\$20+F13*\$F                                   | \$20                                        |                      |                           |                                    |            |                                                                 |                                            |                                         |                                  |
| - 1                                                                              | A B                                                             | C                                                                    | D                                                           | E                                                    | F                                           | G                    | н                         | 1                                  | J          | K                                                               | L                                          | M                                       | N                                |
| 2                                                                                |                                                                 |                                                                      | Задача о                                                    | птимизации #1                                        |                                             |                      |                           |                                    |            |                                                                 |                                            |                                         |                                  |
| 7<br>8<br>9<br>10                                                                | Количество и<br>Определить,<br>чтобы получ                      | юнфет на скла<br>сколько и как<br>ить максимал                       | де ограничено (<br>ого типа наборо<br>ьную прибыль.<br>Числ | также см. табли<br>в нужно выпусти<br>о конфет в наб | ицу).<br>«ть,                               | 1                    |                           |                                    |            |                                                                 |                                            |                                         |                                  |
| 12                                                                               | Конфеты                                                         | На складе                                                            | "Праздник"                                                  | "Сюрприз"                                            | "Привет"                                    | Потрачено            |                           |                                    |            |                                                                 |                                            |                                         |                                  |
| 13                                                                               | Леденцы                                                         | 500                                                                  | 3                                                           | 4                                                    | 2                                           | =D13*5D\$20+8        | 13*\$E\$20+               | 13*SF\$20                          |            |                                                                 |                                            |                                         |                                  |
| 14                                                                               | Карамель                                                        | 400                                                                  | 2                                                           | 1                                                    | 3                                           |                      |                           |                                    |            |                                                                 |                                            |                                         |                                  |
| 15                                                                               | Шоколадные                                                      | 550                                                                  | 0                                                           | 2                                                    | 1                                           |                      |                           |                                    |            |                                                                 |                                            |                                         |                                  |
| 16                                                                               | Тянучки                                                         | 700                                                                  | 3                                                           | 4                                                    | 2                                           |                      | v                         |                                    |            |                                                                 |                                            |                                         |                                  |
| 17                                                                               | Трюфель                                                         | 300                                                                  | 0                                                           | 2                                                    | 2                                           |                      | $\sim$                    |                                    |            |                                                                 |                                            |                                         |                                  |
| 18                                                                               | Грильяж                                                         | 350                                                                  | 1                                                           | 3                                                    | 1                                           |                      | _                         |                                    |            |                                                                 |                                            |                                         |                                  |
| 19                                                                               | Приб                                                            | ыль с набора                                                         | 2,50p.                                                      | 4,50p.                                               | 3,00p.                                      |                      | -                         |                                    |            |                                                                 |                                            |                                         |                                  |
| 20                                                                               |                                                                 | Выпуск                                                               | 10                                                          | 10                                                   | 10                                          | Общая прибы          | ль                        |                                    |            |                                                                 |                                            |                                         |                                  |
| 21                                                                               |                                                                 | Прибыль                                                              | 25,00p.                                                     | 45,00p.                                              | 30,00p.                                     | 100,0                | Op.                       |                                    |            |                                                                 |                                            |                                         |                                  |
| 23                                                                               |                                                                 |                                                                      |                                                             |                                                      |                                             |                      |                           |                                    |            |                                                                 |                                            |                                         |                                  |
| 24                                                                               |                                                                 |                                                                      |                                                             |                                                      |                                             |                      |                           |                                    |            |                                                                 |                                            |                                         |                                  |
| 26                                                                               |                                                                 |                                                                      |                                                             |                                                      |                                             |                      |                           |                                    |            |                                                                 |                                            |                                         |                                  |
| 14<br>15<br>16<br>17<br>18<br>19<br>20<br>21<br>22<br>23<br>24<br>25<br>26<br>27 | Карамель<br>Шоколадные<br>Тякучки<br>Трюфель<br>Грильяж<br>Приб | 400<br>550<br>700<br>300<br>350<br>ыль с набора<br>Выпуск<br>Прибыль | 2<br>0<br>3<br>2,50p.<br>10<br>25,00p.                      | 1<br>2<br>4<br>3<br>4,50p.<br>10<br>45,00p.          | 3<br>2<br>2<br>1<br>3,00p,<br>10<br>30,00p. | Общая прибы<br>100,0 | ль                        |                                    |            |                                                                 |                                            |                                         |                                  |

#### Поиск решения.

Большинство задач, решаемых с помощью электронной таблицы, предполагают нахождение искомого результата по известным исходным данным. Но в Excel есть инструменты, позволяющие решить и обратную задачу: подобрать исходные данные для получения желаемого результата.

Одним из таких инструментов является Поиск решения, который особенно удобен для решения так называемых "задач оптимизации".

Если Вы раньше не использовали **Поиск решения**, то Вам потребуется установить соответствующую надстройку.

Сделать это можно через диалоговое окно Параметры Excel

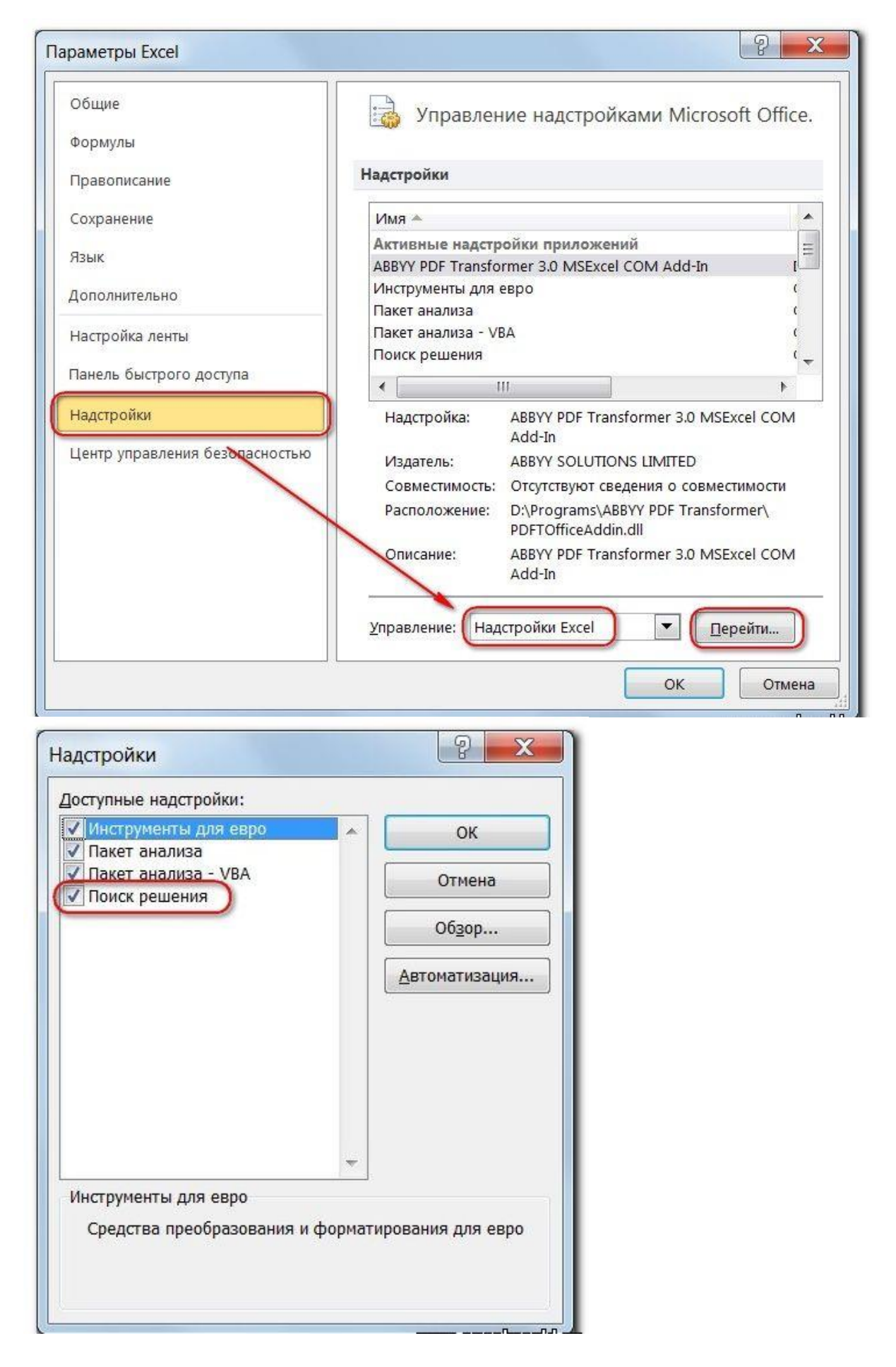

Начиная с версии Excel 2007 кнопка для запуска **Поиска решения** появится на вкладке **Данные**.

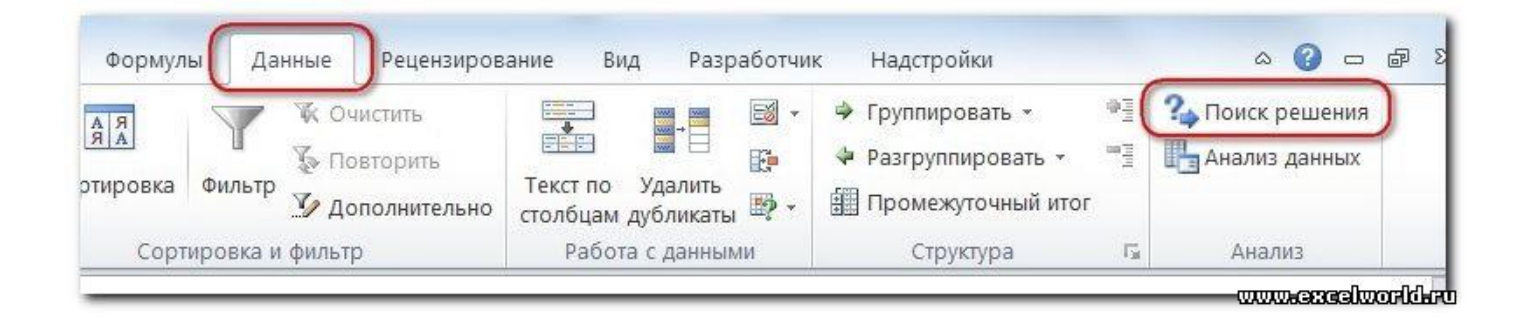

## Задание 2. Распределение премии

Предположим, что Вы начальник производственного отдела и Вам предстоит по-честному распределить премию в сумме 100 000 руб. между сотрудниками отдела пропорционально их должностным окладам. Другими словами Вам требуется подобрать коэффициент пропорциональности для вычисления размера премии по окладу.

Первым делом создаём таблицу с исходными данными и формулами, с помощью которых должен быть получен результат. В нашем случае результат - это суммарная величина премии. Очень важно, чтобы целевая ячейка (С8) посредством формул была связана с искомой изменяемой ячейкой (Е2). В примере они связаны через промежуточные формулы, вычисляющие размер премии для каждого сотрудника (С2:С7).

| -  | . 1946 6 111 6 111 |                 | ins            |          | ripennic ionie       | un . |         |                              | 1        |
|----|--------------------|-----------------|----------------|----------|----------------------|------|---------|------------------------------|----------|
|    | C2                 | ▼ (° <b>f</b> s | = (=\$E\$2*B2) |          |                      |      |         |                              |          |
| 4  | A                  | В               | С              | D        | E                    |      | F       | G                            | Н        |
| 1  | Фамилия            | Оклад, руб.     | Премия, руб.   |          | Коэффициен           | т    | 270 404 | อมอุส สมอุนัหว               |          |
| 2  | Топорков А.Б.      | 80 000,00       | 0,00           | (        |                      |      | Изначал | омая яченка.<br>ъно она, как |          |
| 3  | Берёзкин В.Г.      | 60 000,00       | 0,00           |          |                      | 2    | правило | , пустая                     |          |
| 4  | Дубова Д.Е.        | 56 000,00       | 0,00           | Здесь фо | омулы для            |      |         |                              |          |
| 5  | Рябинин И.К.       | 48 000,00       | 0,00           | кажлому  | премии<br>сотруднику |      |         |                              |          |
| 6  | Вязов Л.М.         | 52 000,00       | 0,00           |          | со грудани,          |      |         |                              |          |
| 7  | Ивочкина Н.О.      | 36 000,00       | 0,00           |          |                      |      |         |                              |          |
| 8  | Итого (цел         | евая функция)   | 0              |          |                      |      |         |                              |          |
| 9  |                    |                 |                | В ней фо | вая яченка.<br>омула |      |         |                              |          |
| 10 |                    |                 |                | =СУММ(   | C2:C7)               |      |         |                              |          |
| 11 |                    |                 |                |          |                      |      |         |                              |          |
| 12 |                    |                 |                |          |                      |      |         |                              | 6352     |
| _  |                    |                 |                |          |                      |      |         | www.escelt                   | pooldare |

Теперь запускаем **Поиск решения** и в открывшемся диалоговом окне устанавливаем необходимые параметры. Внешний вид диалоговых окон в разных версиях несколько различается:

Начиная с Excel 2010

| Оптимизировать                                  | целевұю функцию:                                                                                                    | <b>F</b>                           |
|-------------------------------------------------|----------------------------------------------------------------------------------------------------|------------------------------------|
| До: 🔘 М                                         | аксимум 🔘 Минимум 💽 Значения: 100000                                                                                                    |                                    |
| Изменяя ячейки                                  | переменных:                                                                                                    |                                    |
| \$E\$2                                          |                                                                                                    | <b>E</b>                           |
| В соответствии                                  | с ограничениями:                                                                                                    |                                    |
| \$E\$2 >= 0                                     | ·                                                                                                    | Добавить                           |
|                                                 | Можно указать ограничение явно, используя кнопку ДОБАВИТЬ                                                                                       | Изменить                           |
|                                                 |                                                                                                    | <u>У</u> далить                    |
| /                                               | или поставить соответствующий флажок                                                                                                    | Сбросить                           |
|                                                 |                                                                                                    | <u>З</u> агрузить/сохранить        |
| Слелать пер                                     | еменные без ограничений неотрицательными                                                                                                    |                                    |
| Выберите<br>метод решения:                      | Поиск решения нелинейных задач методом ОПГ                                                                                                    | Параметры                          |
| Метод решени                                    | я                                                                                                    |                                    |
| Для гладких не<br>линейных зада<br>эволюционный | елинейных задач используйте поиск решения нелинейных задач и<br>ч - поиск решения линейных задач симплекс-методом, а для негл<br>поиск решения. | методом ОПГ, для<br>падких задач - |
|                                                 | 5                                                                                                    |                                    |

1. Целевая ячейка, в которой должен получиться желаемый результат. Целевая ячейка может быть только одна

2. Варианты оптимизации: максимальное возможное значение, минимальное возможное значение или конкретное значение. Если требуется получить конкретное значение, то его следует указать в поле ввода

3. Изменяемых ячеек может быть несколько: отдельные ячейки или диапазоны. Собственно, именно в них Excel перебирает варианты с тем, чтобы получить в целевой ячейке заданное значение

4. Ограничения задаются с помощью кнопки Добавить. Задание ограничений, пожалуй, не менее важный и сложный этап, чем построение формул. Именно ограничения обеспечивают получение правильного результата. Ограничения можно задавать как для отдельных ячеек, так и для диапазонов. Помимо всем понятных знаков =, >=, <=, при задании ограничений можно использовать варианты цел (целое), бин (бинарное или двоичное, т.е. 0 или 1), раз (все разные -

только начиная с версии Excel 2010).

| Ссылка на ячейку: |    |   | Ограничени | ve:      |
|-------------------|----|---|------------|----------|
| \$E\$2            | >= | - | 0          | <b>.</b> |
|                   | <= |   |            |          |

В данном примере ограничение только одно: коэффициент должен быть положительным. Это ограничение можно задать по-разному: либо установить явно, воспользовавшись кнопкой Добавить, либо поставить флажок Сделать переменные без ограничений неотрицательными.

5. Кнопка, включающая итеративные вычисления с заданными параметрами.

После нажатия кнопки Найти решение (Выполнить) Вы уже можете видеть в таблице полученный результат. При этом на экране появляется диалоговое окно Результаты поиска решения.

Начиная с Excel 2010

| птимальности выполнены.                                                                 | <u>О</u> тчеты                         |
|-----------------------------------------------------------------------------------------|----------------------------------------|
| <ul> <li>Сохранить найденное решение</li> <li>Восстановить исходные значения</li> </ul> | Результаты<br>Устойчивость<br>Пределы  |
| ] Вернуть <u>с</u> я в диалоговое окно пара                                             | метров Отчеты со структурами           |
| О <u>К</u> О <u>т</u> мена                                                              | Сохранить сценарий                     |
| 'ешение найдено. Все ограничения и                                                      | условия оптимальности выполнены.       |
| сли используется модуль ОПГ, то найдено                                                 | о по крайней мере локально оптимальное |

Если результат, который Вы видите в таблице Вас устраивает, то в диалоговом окне **Результаты поиска решения** нажимаете **ОК** и фиксируете результат в таблице. Если же результат Вас не устроил, то нажимаете **Отмена** и возвращаетесь к предыдущему состоянию таблицы.

|   | C8            | ▼ (* fs       | =CYMM(C2:C7) |   |             | 8 |
|---|---------------|---------------|--------------|---|-------------|---|
| 1 | A             | В             | С            | D | E           | F |
| 1 | Фамилия       | Оклад, руб.   | Премия, руб. |   | Коэффициент |   |
| 2 | Топорков А.Б. | 80 000,00     | 24 096,39    |   | 0,301204819 |   |
| 3 | Берёзкин В.Г. | 60 000,00     | 18 072,29    |   |             |   |
| 4 | Дубова Д.Е.   | 56 000,00     | 16 867,47    |   |             |   |
| 5 | Рябинин И.К.  | 48 000,00     | 14 457,83    |   |             |   |
| 6 | Вязов Л.М.    | 52 000,00     | 15 662,65    |   |             |   |
| 7 | Ивочкина Н.О. | 36 000,00     | 10 843,37    |   |             |   |
| 8 | Итого (цел    | евая функция) | 100000       |   |             | 1 |
| 9 |               |               |              |   |             |   |

### Решение данной задачи выглядит так

Важно: при любых изменениях исходных данных для получения нового результата Поиск решения придется запускать снова.

## Задание 3. Мебельное производство (максимизация прибыли)

Фирма производит две модели А и В сборных книжных полок.

Их производство ограничено наличием сырья (высококачественных досок) и временем машинной обработки.

Для каждого изделия модели А требуется 3 м<sup>2</sup> досок, а для изделия модели В - 4 м<sup>2</sup>. Фирма может получить от своих поставщиков до 1700 м<sup>2</sup> досок в неделю.

Для каждого изделия модели А требуется 12 мин машинного времени, а для изделия модели В - 30 мин. в неделю можно использовать 160 ч машинного времени.

Сколько изделий каждой модели следует выпускать фирме в неделю для достижения **максимальной прибыли**, если каждое изделие модели А приносит 60 руб. прибыли, а каждое изделие модели В - 120 руб. прибыли?

Порядок действий:

1. Сначала создаем таблицы с исходными данными и формулами. Расположение ячеек на листе может быть абсолютно произвольным, таким как удобно автору. Например, как на рисунке

|      | B15 • (*                        | с =суммпро       | ИЗВ(ВЗ:СЗ;\$В\$9 | 9:\$C\$9   | ))               |                                   |           |
|------|---------------------------------|------------------|------------------|------------|------------------|-----------------------------------|-----------|
| - 24 | A                               | В                | С                | D          |                  | E                                 | F         |
| 1    |                                 | Исходны          | е данные         |            |                  |                                   |           |
| 2    |                                 | Модель А         | Модель В         | 3.06       | Ch               | константы -                       |           |
| 3    | требуется досок, м <sup>2</sup> | 3                | 4                | ИС         | содн             | ые данные                         |           |
| 4    | требуется маш. времени, ч       | 0,2              | 0,5              | (MI<br>B 4 | ину <sup>-</sup> | ты переведены                     |           |
| 5    | прибыль, руб.                   | 60               | 120              |            | acb              | 2                                 |           |
| 6    |                                 |                  |                  |            |                  |                                   |           |
| 7    |                                 | Искомые          | значения         | /Эт        | ои               | скомые переменные                 |           |
| 8    |                                 | Кол-во А         | Кол-во В         | / (n:      | внач             | нально пустые)                    |           |
| 9    |                                 | а<br>и           |                  |            |                  |                                   |           |
| 10   |                                 |                  |                  |            | 0.00             | ออก <u>ตบอยัหว</u> c ต่ออุทุญภูณิ | 12        |
| 11   |                                 | Целевая          | функция          |            | одсч             | итывающей прибыль                 |           |
| 12   |                                 | 0                | max              | =          | СУ               | ммпроизв(в5:с5;в9:с9)             |           |
| 13   |                                 |                  |                  | 8          |                  |                                   | <u>ij</u> |
| 14   |                                 | Ограни           | ичения           |            |                  |                                   |           |
| 15   | Всего досок                     | 0                | <=               | 1700       |                  |                                   |           |
| 16   | Всего маш. времени, ч           | 0                | \ <=             | 160        |                  |                                   |           |
| 17   | C                               |                  |                  |            |                  |                                   |           |
| 18   |                                 |                  |                  | Эти        | яч               | ейки будут                        |           |
| 19   | количества досо                 | к и машинного вр | ремени           | исп        | оль              | зоваться для                      |           |
| 20   | <mark>для дальнейшего</mark>    | задания ограни   | чений            | зада       | ани              | я ограничений                     |           |
| 21   | -                               |                  |                  | 215<br>93  |                  |                                   |           |
| 22   |                                 |                  |                  |            |                  |                                   |           |

2. Запускаем Поиск решения и в диалоговом окне устанавливаем необходимые параметры

| Оптимизировать                             | целевую функцию: 58512                                                                       |                    | <b>E</b>                                   |
|--------------------------------------------|----------------------------------------------------------------------------------------------|--------------------|--------------------------------------------|
| До: 🙆 Мак                                  |                                                                                              | )                  |                                            |
|                                            |                                                                                              |                    |                                            |
| Изменяя ячейки п                           | еременных:                                                                                   |                    | (Fe                                        |
| \$8\$9:\$C\$9                              |                                                                                              |                    |                                            |
| В соответствии с                           | ограничениями:                                                                               |                    |                                            |
| \$B\$15 <= \$D\$15<br>\$B\$16 <= \$D\$16   |                                                                                              | *                  | <u>До</u> бавить                           |
| \$B\$9:\$C\$9 = цело<br>\$B\$9:\$C\$9 >= 0 | De                                                                                           |                    | Изменить                                   |
|                                            |                                                                                              |                    | <u>У</u> далить                            |
|                                            |                                                                                              | 1                  | Сбросить                                   |
|                                            |                                                                                              | +                  | <u>З</u> агрузить/сохранить                |
| 📃 Сделать пере                             | менные без ограничений неотрицательными                                                      |                    |                                            |
| Выберите<br>метод решения:                 | Поиск решения нелинейных задач методом О                                                     | חר 🖣               | Параметры                                  |
| Метод решения                              |                                                                                              |                    |                                            |
| Для гладких не.<br>для линейных з          | линейных задач используйте поиск решения не.<br>адач - поиск решения линейных задач симплекс | инейны:<br>методою | х задач методом ОПГ,<br>м, а для негладких |

- 1. Целевая ячейка В12 содержит формулу для расчёта прибыли
- 2. Параметр оптимизации максимум
- 3. Изменяемые ячейки В9:С9
- Ограничения: найденные значения должны быть целыми, неотрицательными; общее количество машинного времени не должно превышать 160 ч (ссылка на ячейку D16); общее количество сырья не должно превышать 1700 м<sup>2</sup> (ссылка на ячейку D15). Здесь вместо ссылок на ячейки D15 и D16 можно было указать числа, но при использовании ссылок какие-либо изменения ограничений можно производить прямо в таблице
- 5. Нажимаем кнопку Найти решение (Выполнить) и после подтверждения получаем результат

| Î  | B12 • (*                        | с =СУММПРО | ИЗВ(B5:C5;B9:C | :9)  |
|----|---------------------------------|------------|----------------|------|
|    | A                               | В          | С              | D    |
| 1  |                                 | Исходны    | е данные       |      |
| 2  |                                 | Модель А   | Модель В       |      |
| 3  | требуется досок, м <sup>2</sup> | 3          | 4              |      |
| 4  | требуется маш. времени, ч       | 0,2        | 0,5            |      |
| 5  | прибыль, руб.                   | 60         | 120            |      |
| 6  |                                 |            |                |      |
| 7  |                                 | Искомые    | значения       |      |
| 8  |                                 | Кол-во А   | Кол-во В       |      |
| 9  |                                 | 300        | 200            |      |
| 10 |                                 |            |                |      |
| 11 |                                 | Целевая    | функция        |      |
| 12 |                                 | 42000      | max            |      |
| 13 |                                 |            |                |      |
| 14 |                                 | Ограни     | ичения         |      |
| 15 | Всего досок                     | 1700       | <=             | 1700 |
| 16 | Всего маш. времени, ч           | 160        | <=             | 160  |
| 17 |                                 |            |                |      |

Но даже если Вы правильно создали формулы и задали ограничения, результат может оказаться неожиданным. Например, при решении данной задачи Вы можете увидеть такой результат:

|    | B12 • 🤄 🎵                       | а =СУММПРО | ИЗВ(В5:С5;В9:С | 9)   |
|----|---------------------------------|------------|----------------|------|
| 1  | A                               | В          | С              | D    |
| 1  |                                 | Исходны    | е данные       |      |
| 2  |                                 | Модель А   | Модель В       |      |
| 3  | требуется досок, м <sup>2</sup> | 3          | 4              |      |
| 4  | требуется маш. времени, ч       | 0,2        | 0,5            |      |
| 5  | прибыль, руб.                   | 60         | 120            |      |
| 6  |                                 |            | Part Part      |      |
| 7  |                                 | Искомые    | значения       |      |
| 8  |                                 | Кол-во А   | Кол-во В       | 20   |
| 9  |                                 | 300,000003 | 199,999998     | )    |
| 10 |                                 |            |                |      |
| 11 |                                 | Целевая    |                |      |
| 12 |                                 | 41999,9999 | max            |      |
| 13 |                                 |            |                |      |
| 14 |                                 | Ограни     | ичения         |      |
| 15 | Всего досок                     | 1700       | <=             | 1700 |
| 16 | Всего маш. времени, ч           | 160        | <=             | 160  |
| 17 |                                 |            |                |      |

И это несмотря на то, что было задано ограничение целое. В таких случаях можно попробовать настроить параметры Поиска решения. Для этого в окне Поиск

решения нажимаем кнопку Параметры и попадаем в одноимённое диалоговое окно

| е методы Поиск решения нелинейных задач                    | методом ОПГ 3 |
|------------------------------------------------------------|---------------|
| Точность ограничения:                                      | 0,00001       |
| Писпользов <u>а</u> ть автоматическое масштабиров          | ание          |
| Показывать результаты итераций                             |               |
| <ul> <li>Решение с целочисленными ограничениями</li> </ul> |               |
| Игнорировать целочисленные ограничени                      | я             |
| Целочисленная оптимальность (%):                           | 5             |
| Пределы решения                                            |               |
| <u>Максимальное время (в секундах):</u>                    | 100           |
| Ч <u>и</u> сло итераций:                                   | 100           |
| Эволюционные и целочисленные ограничени                    | ія:           |
| Максимальное число подзадач:                               |               |
| Максимальное число допустимых решений:                     |               |
|                                                            |               |
|                                                            |               |
| OK                                                         | 07140140      |

Первый из выделенных параметров отвечает за точность вычислений. Уменьшая его, можно добиться более точного результата, в нашем случае - целых значений. Второй из выделенных параметров (доступен, начиная с версии Excel 2010) даёт ответ на вопрос: как вообще могли получиться дробные результаты при ограничении целое? Оказывается Поиск решения это ограничение просто проигнорировал в соответствии с установленным флажком.

Вопросы для самоконтроля:

- 1. Для чего в MS Excel используется надстройка «Поиск решения»?
- 2. Что такое целевая ячейка?
- 3. Как задать максимальное из возможных значение целевой ячейки?
- 4. Для чего при поиске решений используются ограничения?

Информационные ресурсы:

- 1. https://infourok.ru/optimizacionnoe-modelirovanie-s-pomoschyu-nadstroyki-ecel-poisk-resheniya-3758000.html
- 2. http://www.youtube.com/watch?v=lE8u2XJ0LGs